## **RSA NetWitness Platform**

Event Source Log Configuration Guide

# RSA

## SafeNet HSM

Last Modified: Thursday, March 21, 2019

## **Event Source Product Information:**

Vendor: SafeNet Event Source: Hardware Security Module Versions: 6.2.0, 8.x

**Note:** RSA is qualifying support for the major version. In case of any configuration changes or logs not parsing in a minor version, please open a case and we will add support for it.

## **RSA Product Information:**

Supported On: NetWitness Platform 10.0 and later Event Source Log Parser: safenethsm Collection Method: Syslog Event Source Class.Subclass: Security.Access Control To configure the SafeNet Hardware Security Module (HSM) event source, you must:

- I. Configure Syslog Output on SafeNet Hardware Security Module (HSM)
- II. Configure RSA NetWitness Platform for Syslog Collection

## Configure Syslog Output on SafeNet Hardware Security Module (HSM)

The following procedure describes how to configure Syslog output on your device.

## **Configure SafeNet Hardware Security Module**

### To configure SafeNet HSM:

- 1. Log on to the SafeNet DataSecure Management Console.
- 2. In the Device tab, select Log Configuration > Rotation & syslog.
- 3. Click the Edit button in the Syslog Settings section.
- 4. For the **System** and **Audit** rows, enter the IP address of the RSA NetWitness Log Decoder or Remote Log Collector in the **Syslog Server #1 IP** field.
- 5. You can accept the remaining default values, or enter other values as needed.
- 6. Click **Save** to save your changes.

## **Configure RSA NetWitness Platform**

Perform the following steps in RSA NetWitness Platform:

- Ensure the required parser is enabled
- Configure Syslog Collection

## **Ensure the Required Parser is Enabled**

If you do not see your parser in the list while performing this procedure, you need to download it in RSA NetWitness Platform Live.

#### Ensure that the parser for your event source is enabled:

- 1. In the NetWitness menu, select ADMIN > Services.
- In the Services grid, select a Log Decoder, and from the Actions menu, choose View > Config.
- 3. In the Service Parsers Configuration panel, search for your event source, and ensure that the **Config Value** field for your event source is selected.

Note: The required parser is safenethsm.

## **Configure Syslog Collection**

**Note:** You only need to configure Syslog collection the first time that you set up an event source that uses Syslog to send its output to NetWitness.

You should configure either the Log Decoder or the Remote Log Collector for Syslog. You do not need to configure both.

#### To configure the Log Decoder for Syslog collection:

- 1. In the NetWitness menu, select Administration > Services.
- In the Services grid, select a Log Decoder, and from the Actions menu, choose View > System.
- 3. Depending on the icon you see, do one of the following:

- If you see <sup>•</sup> Start Capture</sup>, click the icon to start capturing Syslog.
- If you see <sup>•</sup> Stop Capture</sup>, you do not need to do anything; this Log Decoder is already capturing Syslog.

#### To configure the Remote Log Collector for Syslog collection:

- 1. In the NetWitness menu, select Administration > Services.
- In the Services grid, select a Remote Log Collector, and from the Actions menu, choose View > Config > Event Sources.
- 3. Select Syslog/Config from the drop-down menu.

The Event Categories panel displays the Syslog event sources that are configured, if any.

4. In the Event Categories panel toolbar, click +.

The Available Event Source Types dialog is displayed.

- 5. Select either **syslog-tcp** or **syslog-udp**. You can set up either or both, depending on the needs of your organization.
- 6. Select the new type in the Event Categories panel and click + in the Sources panel toolbar.

The Add Source dialog is displayed.

7. Enter **514** for the port, and select **Enabled**. Optionally, configure any of the Advanced parameters as necessary.

Click **OK** to accept your changes and close the dialog box.

Once you configure one or both syslog types, the Log Decoder or Remote Log Collector collects those types of messages from all available event sources. So, you can continue to add Syslog event sources to your system without needing to do any further configuration in NetWitness.

Copyright © 2019 Dell Inc. or its subsidiaries. All Rights Reserved.

## Trademarks

For a list of RSA trademarks, go to www.emc.com/legal/emc-corporation-trademarks.htm#rsa.